COMODO Creating Trust Online

# Introduction to cWatch Web for Plesk Extension

cWatch Web for Plesk extension lets website administrators to activate domain licenses for their websites, enable malware protection and more. You can also run on-demand malware scans on the websites and view the results. If any malware is found, you can remove them with one click.

This guide explains how to login to your cWatch Web for Plesk extension interface and manage your websites.

- Login to cWatch Plesk Extension and Manage Your Websites
  - Activate / Upgrade Website licenses
  - Scan and Clean your Websites
  - Login to your cWatch Customer Portal
- Membership Plans

## Login to cWatch Plesk Extension and Manage Your Websites

- Open an internet browser
- · Enter the Plesk login URL provided by your hosting provider in the address bar
  - It is usually in the following format:

https://<domain name or server IP that runs Plesk>:8443

| P Neb host edit       | ion     |        |
|-----------------------|---------|--------|
| Username              |         |        |
| Password              |         |        |
| Interface language    | Default |        |
| Forgot your password? |         | Log in |
| Or log in with:       |         |        |

- · Enter the server username and password provided by your web host
- If required, choose your preferred language from the 'Interface language' drop-down
- Click 'Log in'

The Plesk interface opens:

COMODO Creating Trust Online\*

| Websites & Domains             | websites                  |                   |                                     |
|--------------------------------|---------------------------|-------------------|-------------------------------------|
| 유 Add Domain 수 Add Subdom      | ain                       | 5 %               | Backup Manager                      |
| cwwplesk.pp.ua                 |                           |                   | WordPress                           |
| Website at 🗃 httpdocs/ IP addr | ess: System user:         | escription        |                                     |
| File<br>Manager Mail           | Databases<br>Add Database | WordPress Install | Disk space: 0%                      |
|                                |                           |                   | Z.6 MB used of 10 GB<br>Traffic: 0% |
| Web Hosting Access             | FTP Access                | Hosting Settings  | 0.6 MB/month used of 100            |

- Click the 'cWatch' link in the list of enabled services at the top-right
- If this is the first time you are opening the cWatch extension interface, you will be shown a dialog indicating the account setup.

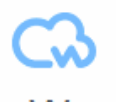

cWatch

A fully managed website security solution made simple. Get started with continuous proactive protection.

LOGIN TO CUSTOMER PORTAL

Start Using

Click 'Start Using'

The cWatch extension interface opens:

COMODO

| Websites & Domains<br>cWatch                 |                                                                                                    |                                                                                      |                    |
|----------------------------------------------|----------------------------------------------------------------------------------------------------|--------------------------------------------------------------------------------------|--------------------|
| cWatch Q Search                              |                                                                                                    |                                                                                      |                    |
| STARTER S<br>Scanning Completed              | PRO         EXPIRES IN 6 DAYS         O           Scanning Completed         DOMAIN           host01.cwwplesk.pp.ua | STARTER EXPIRES IN 6 DAYS 5<br>Scanning Completed<br>DOMAIN<br>host02.cwwplesk.pp.ua | ACTIVATE LICENSE 5 |
| CLEANUP NOW                                  | SCAN NOW                                                                                                    | SCAN NOW                                                                             | ACTIVATE NOW       |
| LAST SCAN MALWARE REQUEST ID<br>FOUND 205209 | LAST SCAN MALWARE REQUEST ID<br>14-01-2019 No Malware 206161<br>Found                                               | LAST SCAN MALWARE REQUEST ID<br>13-01-2019 No Malware 205233<br>Found                |                    |
| Scan Details                                 | Scan Details                                                                                                    | Scan Details                                                                         |                    |
|                                              | UPGRADE                                                                                                    | UPGRADE                                                                              |                    |
| Protection Mode                              | Protection Mode                                                                                                    | Protection Mode                                                                      | Protection Mode    |
| Detection Mode                               | Detection Mode                                                                                                    | Detection Mode                                                                       | Detection Mode     |
| Account Details                              | Account Details                                                                                                    | Account Details 🕥                                                                    | Account Details 🕥  |

Each of your websites is shown on a separate tile:

| PRO EXPIRES IN 6 DAYS Scanning Completed            |                      |  |
|-----------------------------------------------------|----------------------|--|
| host01.cwwples                                      | k.pp.ua              |  |
| SCAN NOW                                            |                      |  |
| LAST SCAN MALWARE<br>14-01-2019 No Malware<br>Found | REQUEST ID<br>206161 |  |
| Scan Details                                        |                      |  |
| UPGRADE                                             |                      |  |
| Protection Mode                                     |                      |  |
| Detection Mode                                      |                      |  |
| Account Details                                     | $\bigcirc$           |  |

The tile shows the type of license active on the site, the last scan time, the results of the last scan and more.

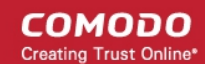

#### The tile also allows you to:

- Activate a new license/Upgrade the license on your sites
- Run manual malware scan on your sites
- Login to the cWatch Customer Portal

## Activate / Upgrade Website Licenses

- · This section explains how to activate or upgrade licenses on your websites
- You should have obtained cWatch domain licenses from your hosting service provider. Only valid and unused licenses can be associated with a website.
- If you do not have any unused licenses, you will be directed to the license purchase page.

#### Activate a license on a site

- Login to your Plesk account
- Click the 'cWatch' link in the list of enabled services (top-right) to open the cWatch extension page

| bsites & Domains<br>/atch                                 |                                                      |                                                |                                                                   |                                           |                |
|-----------------------------------------------------------|------------------------------------------------------|------------------------------------------------|-------------------------------------------------------------------|-------------------------------------------|----------------|
| 💫 cWatch 🔍 Se                                             | arch                                                 |                                                |                                                                   |                                           |                |
| STARTER<br>Scanning Completed<br>DOMAIN<br>cwwplesk.pp.ua | 5 PRO EXPIRES<br>Scanning Completed                  | IN 6 DAYS 5 STARTER<br>Scanning<br>plesk.pp.ua | EXPIRES IN 6 DAYS<br>Completed<br>IOMAIN<br>IOSTO2.cwwplesk.pp.ua | 5 ACTIVATE LICENSE<br>DOMAIN<br>host03.cc | :wwplesk.pp.ua |
| CLEANUP NOW                                               | SCAN                                                 | NOW                                            | SCAN NOW                                                          | ACTI                                      | VATE NOW       |
| LAST SCAN MALWARE REQUES<br>13-01-2019 2 20520            | T ID LAST SCAN MALWA<br>D9 14-01-2019 No Mah<br>Four | ARE REQUEST ID LAST SC<br>ware 206161 13-01-20 | AN MALWARE REQUEST<br>No Malware 205233<br>Found                  | ID<br>3                                   |                |
| Scan Details                                              | Scan Details                                         | Scan Details                                   |                                                                   | $\odot$                                   |                |
|                                                           | UPGR                                                 | ADE                                            | UPGRADE                                                           |                                           |                |
| Protection Mode                                           | Protection Mode                                      | Protection                                     | Mode                                                              | Protection Mode                           |                |
| Detection Mode                                            | Detection Mode                                       | Detection                                      | Mode                                                              | Detection Mode                            |                |
| Account Details                                           | Account Details                                      | Account Def                                    | ails                                                              | Account Details                           |                |

Click 'Activate Now' on a website tile:

COMODO Creating Trust Online\*

| ACTIVATE LICENSE              | 5       |
|-------------------------------|---------|
| DOMAIN<br>host03.cwwplesk.pp. | ua      |
|                               | >       |
| Protection Mode               |         |
| Detection Mode                |         |
| Account Details               | $\odot$ |

• Choose the type of license you want to activate on the site.

| Select A License                                                                             |  |  |
|----------------------------------------------------------------------------------------------|--|--|
| Please choose a license type you would like to activate to continuously protect your domain. |  |  |
| Basic (Detection) (1 Sites)                                                                  |  |  |
| Continue Cancel                                                                              |  |  |
|                                                                                              |  |  |

- cWatch features vary according to license type. See Membership Plans for more details.
- Select the license type you wish to activate:

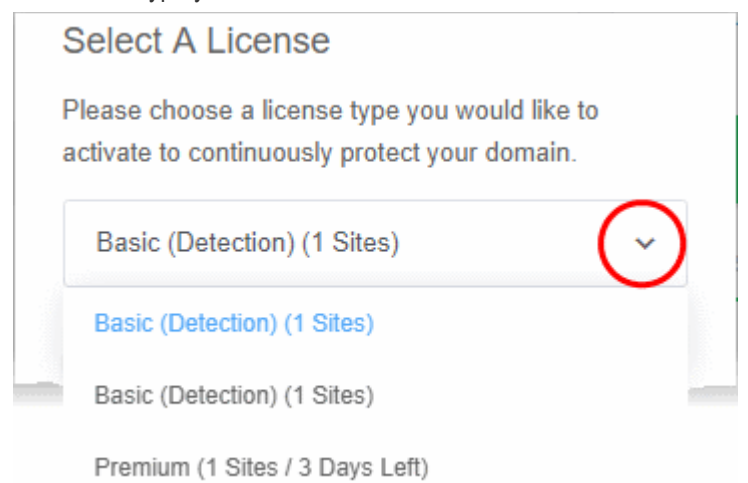

COMODO Creating Trust Online\*

- Click 'Continue' to apply the license to the site.
- The active license type is shown at the top-left of the site tile:

| BASIC (DETECTION)          | 5       |
|----------------------------|---------|
| DOMAIN     host03.cwwplesk | .pp.ua  |
| SCAN NOW                   |         |
|                            |         |
| Protection Mode            |         |
| Detection Mode             |         |
| Account Details            | $\odot$ |

You can now set the security mode, run scans on the site and more.

- Detection Mode Enables all features found in the 'Starter' license type. Detection mode is available to Starter, Pro or Premium license types.
- **Protection Mode** Enables all features found in the Pro or Premium license type, depending on the type of license applied to the site. Protection mode is only available to Pro or Premium license types.
- See Membership Plans for features / services covered by different license types

#### Upgrade license on a site

- You can upgrade the license on a website at anytime to improve its protection levels. For example, if you
  want to enable protection or detection mode on a site.
- A free basic license can be upgraded to a paid 'Starter', Pro' or 'Premium' license.
- See Membership Plans for more details on features on each license.

#### Upgrade a license

- Open the cWatch customer interface as described above
- Click 'Upgrade' or 'Upgrade to Enable Security' in a website tile

COMODO Creating Trust Online\*

| STARTER     EXPIRES IN 3 DAYS     S       Scanning Completed     DOMAIN       Image: Domain biost02.cwwplesk.pp.ua | BASIC (DETECTION) 5 DOMAIN host03.cwwplesk.pp.ua |
|----------------------------------------------------------------------------------------------------|--------------------------------------------------|
| SCAN NOW                                                                                                    | SCAN NOW                                         |
| LAST SCAN MALWARE REQUEST ID<br>16-01-2019 No Malware 209656<br>Found                                              | UPGRADE TO ENABLE SECURITY                       |
| Scan Details                                                                                                    |                                                  |
| UPGRADE                                                                                                    |                                                  |
| Protection Mode                                                                                                    | Protection Mode                                  |
| Detection Mode                                                                                                    | Detection Mode                                   |
| Account Details                                                                                                    | Account Details                                  |

- You will be taken to the license purchase page set by your hosting service provider.
- Complete the purchase process to add licenses to your account and then start the license upgrade process.

## Scan and Clean your websites

cWatch lets you run on-demand malware scans on your sites and remove any malware identified.

#### To run a scan

- Login to your Plesk account
- Click the 'cWatch' link in the list of enabled services at top-right
- Click 'Scan Now' in the tile of the site you want to scan:

COMODO Creating Trust Online\*

| BASIC (DETECTION)           | 5       |
|-----------------------------|---------|
| A DOMAIN<br>host03.cwwplesk | .pp.ua  |
| SCAN NOW                    |         |
| Protection Mode             |         |
| Detection Mode              |         |
| Account Details             | $\odot$ |

Scan progress is shown as follows:

| BASIC (DETECTION)               | 5 |
|---------------------------------|---|
| DOMAIN<br>host03.cwwplesk.pp.ua |   |
| SCAN IN PROGRESS                |   |
|                                 |   |

• Results are shown at the end of the scan:

COMODO Creating Trust Online\*

| BASIC (DETECTION)                 |                      |  |
|-----------------------------------|----------------------|--|
| DOMAIN<br>host03.cwwplesk.pp.ua   |                      |  |
| CLEANUP NOV                       | v                    |  |
| LAST SCAN MALWARE<br>17-01-2019 2 | REQUEST ID<br>210448 |  |
| Scan Details                      | $\bigcirc$           |  |
| Protection Mode                   |                      |  |
| Detection Mode                    |                      |  |
| Account Details                   | $\odot$              |  |

- Malware found shows any malicious items found on your site. Click 'Cleanup Now' to start disinfection.
- Scan Details View granular scan results and scan history:

COMODO Creating Trust Online

|                                                     | BASIC (DETECTION) 5           |                                                |                       |                     |  |  |  |  |
|-----------------------------------------------------|-------------------------------|------------------------------------------------|-----------------------|---------------------|--|--|--|--|
| DOMAIN     host03.cwwplesk.pp.ua                    |                               |                                                |                       |                     |  |  |  |  |
| CLEANUP NOW                                         |                               |                                                |                       |                     |  |  |  |  |
| LAST SCAN MALWARE REQUEST ID<br>17-01-2019 2 10448  |                               |                                                |                       |                     |  |  |  |  |
| Scan Datails                                        |                               |                                                |                       |                     |  |  |  |  |
| SCAN HISTORY FOR < HOST03.CWWPLESK.PP.UA >          |                               |                                                |                       |                     |  |  |  |  |
|                                                     | FILE VERDICT                  | SHA1                                           |                       | STATUS              |  |  |  |  |
| .//5TrojWare.5269-10665c.php TrojWare.5269 984a14e0 |                               | 984a14e0209c63dc77d                            | 4112075215dcb2482ed70 | Detected            |  |  |  |  |
| .//7TrojWare.5269-                                  | 10665a.php TrojWare.5269      | TrojWare.5269 82d0b80943f4f50020056c42be920688 |                       | Detected            |  |  |  |  |
| SCAN SUMMARIES                                      |                               |                                                |                       |                     |  |  |  |  |
| 19-12-2018 12:46:40 19-12-2                         | 018 12:56:08 19-12-2018 12:57 | 7:58 19-12-2018 13:00:55                       | 19-12-2018 13:08:13   | 19-12-2018 13:18:34 |  |  |  |  |
| 19-12-2018 13:22:32 19-12-2                         | 018 13:23:37 19-12-2018 13:25 | :52 19-12-2018 13:34:58                        | 19-12-2018 13:52:36   | 19-12-2018 14:04:33 |  |  |  |  |
| 20-12-2018 16:53:26 21-12-2                         | 018 16:33:34 22-12-2018 16:33 | 23-12-2018 16:33:28                            | 24-12-2018 16:33:15   | 25-12-2018 16:33:22 |  |  |  |  |
| 26-12-2018 16:23:32 27-12-2                         | 018 16:23:24 28-12-2018 16:23 | 3:26 29-12-2018 16:23:34                       | 30-12-2018 16:23:32   | 31-12-2018 16:23:34 |  |  |  |  |
| 01-01-2019 16:23:16 02-01-2                         | 019 16:23:17 03-01-2019 16:23 | 3:28 04-01-2019 16:13:29                       | 05-01-2019 16:13:30   | 06-01-2019 16:13:36 |  |  |  |  |
| 07-01-2019 16:13:21 08-01-2                         | 019 16:13:17 09-01-2019 16:03 | 3:36 10-01-2019 16:03:19                       | 11-01-2019 15:53:34   | 12-01-2019 15:53:26 |  |  |  |  |
| 13-01-2019 15:53:28 14-01-2                         | 019 16:03:33 15-01-2019 16:03 | 3:32 16-01-2019 15:53:34                       |                       |                     |  |  |  |  |

- Scan History Shows malware identified by the most recent scan.
- Scan Summaries A list of all previous scans on the site. Each scan is time-stamped.
  - Red Malware identified
  - Green No malware identified
  - · Click a red timestamp to view malware identified by the scan
- Click 'Cleanup Now' to remove the malware identified during the latest scan.

COMODO Creating Trust Online\*

| BASIC (DETECTION)                                                                                                    | 5                             |  |  |  |  |
|----------------------------------------------------------------------------------------------------|-------------------------------|--|--|--|--|
| DOMAIN<br>host03.cwwplesk.pp.ua                                                                                              |                               |  |  |  |  |
|                                                                                                    |                               |  |  |  |  |
| LAST SCAN MALV<br>17-01-2019 FOL                                                                                             | VARE REQUEST ID<br>JND 210448 |  |  |  |  |
| Scan Details                                                                                                    |                               |  |  |  |  |
| ¥                                                                                                    |                               |  |  |  |  |
| Malware Cleanup                                                                                                    | Malware Cleanup               |  |  |  |  |
| Click continue to authorize us to restore all your<br>website files that have malware infections. Do you<br>want to proceed? |                               |  |  |  |  |
| Continue Cancel                                                                                                    |                               |  |  |  |  |

- Click 'Continue' to proceed.
- The malware will be removed from the site.

## Login to your cWatch Customer Portal

You can login to the cWatch portal and manage your websites, from the cWatch extension interface. This is useful for troubleshooting and configuration.

To login to the cWatch portal

- Login to your Plesk account
- Click the 'cWatch' link from the list of enabled services on the top-right to open the cWatch web extension
   customer interface

COMODO Creating Trust Online\*

| PREMIUM PAID WITH TRIAL     5       Scanning Completed     DOMAIN       host03.qaplesk.pp.ua |                      |  |  |  |  |
|----------------------------------------------------------------------------------------------|----------------------|--|--|--|--|
| SCAN NOW                                                                                     |                      |  |  |  |  |
| LAST SCAN MALWARE<br>17-01-2019 No Malware<br>Found                                          | REQUEST ID<br>210537 |  |  |  |  |
| Scan Details                                                                                 | (>)                  |  |  |  |  |
| Protection Mode                                                                              |                      |  |  |  |  |
| Detection Mode                                                                               |                      |  |  |  |  |
| AccountpDetails                                                                              | 3                    |  |  |  |  |

- Click 'Account Details' on a website tile.
- Click 'Continue' in the confirmation

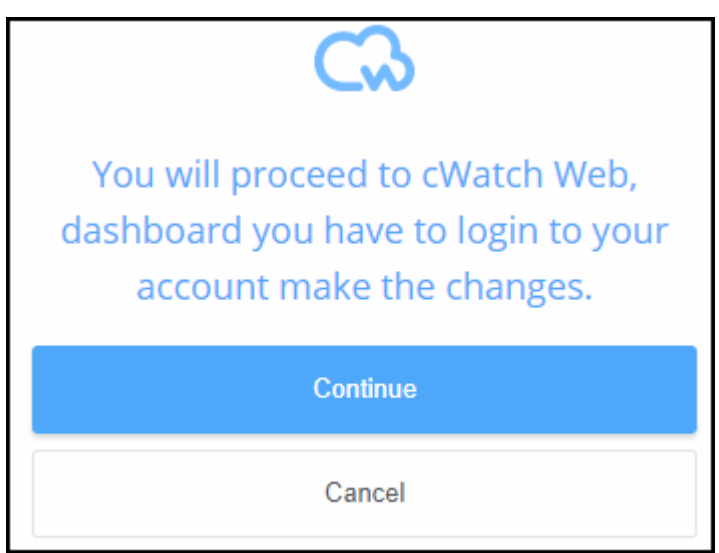

You will be taken to the login page of cWatch customer portal.

COMODO Creating Trust Online\*

| cWatch                         |  |  |  |  |  |
|--------------------------------|--|--|--|--|--|
| SIGN IN                        |  |  |  |  |  |
| Username                       |  |  |  |  |  |
| Password                       |  |  |  |  |  |
| Log In                         |  |  |  |  |  |
| Forgot your password?          |  |  |  |  |  |
| Don't have an account? Sign Up |  |  |  |  |  |

• Enter your username / password for your cWatch account and click 'Log In'

The customer dashboard opens.

 See http://help.comodo.com/topic-285-1-848-11000-Introduction-to-Comodo-cWatch-Web-Security.html for guidance on managing your websites from the customer portal

## Membership Plans

The following table shows the features and services available with each license type:

| Feature/Service                                                                                                    | Premium       | Pro            | Starter         | Basic          |  |  |  |  |
|----------------------------------------------------------------------------------------------------|---------------|----------------|-----------------|----------------|--|--|--|--|
| Malware Detection and Removal                                                                                                    |               |                |                 |                |  |  |  |  |
| Malware removal by experts<br>Hack repair and restore<br>Vulnerability repair and restore<br>Traffic hijack recovery<br>SEO poison recovery | Unlimited     | Unlimited      | Twice per month | One time       |  |  |  |  |
| Automatic Malware Removal                                                                                                    | ✓             | ✓              | ×               | *              |  |  |  |  |
| Spam & Website Filtering                                                                                                    | ✓             | ✓              | x               | ×              |  |  |  |  |
| Malware Scan                                                                                                    | Every 6 hours | Every 12 hours | Every 24 hours  | Every 24 hours |  |  |  |  |
| Vulnerability (OWASP) Detection                                                                                                    | Every 6 hours | Every 12 hours | Every 24 hours  | Every 24 hours |  |  |  |  |
|                                                                                                    |               |                |                 |                |  |  |  |  |
| Security Information and Event<br>Management (SIEM)                                                                                         | ✓             | ✓              | *               | ×              |  |  |  |  |
| 24/7 Cyber-Security Operations Center<br>(CSOC)                                                                                             | ✓             | ✓              | *               | *              |  |  |  |  |
| Dedicated analyst                                                                                                    | ✓             | ✓              | ×               | *              |  |  |  |  |
|                                                                                                    |               |                |                 |                |  |  |  |  |
| Web Application Firewall (WAF)                                                                                                    | 1             |                |                 |                |  |  |  |  |
| Custom WAF rules                                                                                                    | ✓             | ×              | ×               | ×              |  |  |  |  |
| Bot Protection                                                                                                    | ✓             | ✓              | ×               | ×              |  |  |  |  |
| Scraping Protection                                                                                                    | ✓             | ✓              | ×               | ×              |  |  |  |  |
| Content Delivery Network (CDN)                                                                                                    |               |                |                 |                |  |  |  |  |
| Layer 7 DDoS Protection                                                                                                    | ✓             | ✓              | ✓               | $\checkmark$   |  |  |  |  |
| Layer 3, 4, 5 & 6 DDoS Protection                                                                                                    | ✓             | ✓              | ✓               | ✓              |  |  |  |  |
| Trust Seal                                                                                                    | ✓             | ✓              | ✓               | ✓              |  |  |  |  |

 Please see https://cwatch.comodo.com/legal/partners-plans.php to view the features included with each license type.

# **About Comodo Security Solutions**

Comodo Security Solutions is a global innovator of cybersecurity solutions, protecting critical information across the digital landscape. Comodo provides complete, end-to-end security solutions across the boundary, internal network and endpoint with innovative technologies solving the most advanced malware threats. With over 80 million installations of its threat prevention products, Comodo provides an extensive suite of endpoint, website and network security products for MSPs, enterprises and consumers.

Continual innovation and a commitment to reversing the growth of zero-day malware, ransomware, data-breaches and internet-crime distinguish Comodo Security Solutions as a vital player in today's enterprise and home security markets.

# About Comodo Cybersecurity

In a world where preventing all cyberattacks is impossible, Comodo Cybersecurity delivers an innovative cybersecurity platform that renders threats useless, across the LAN, web and cloud. The Comodo Cybersecurity platform enables customers to protect their systems and data against even military-grade threats, including zero-day attacks. Based in Clifton, New Jersey, Comodo Cybersecurity has a 20-year history of protecting the most sensitive data for both businesses and consumers globally. For more information, visit comodo.com or our **blog**. You can also follow us on **Twitter** (@ComodoDesktop) or **LinkedIn**.

1255 Broad Street Clifton, NJ 07013 United States Tel : +1.877.712.1309 Tel : +1.888.551.1531 https://www.comodo.com Email: EnterpriseSolutions@Comodo.com